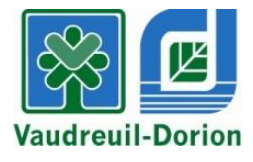

## **INSCRIPTIONS DE NATATION - PRINTEMPS 2019**

Veuillez noter qu'un compte, incluant tous les membres de la famille, doit avoir été créé au plus tard le 10 mars pour procéder à l'inscription en ligne.

| Création de compte :            | Avant le 10 mars          |
|---------------------------------|---------------------------|
| Résidents de Vaudreuil-Dorion : | Dès le 12 mars, 12 h 30 * |
| Pour tous :                     | Dès le 14 mars, 12 h 30   |

\* Aucune inscription possible le 14 mars, de 8 h 30 à 12 h 30.

- Les inscriptions se terminent le 18 mars, 8 h 30.
- Seul le paiement par carte de crédit est disponible pour l'inscription en ligne.
- Au besoin, à compter du 12 mars 12 h 30, selon les heures d'ouverture du Service des loisirs et de la culture, des ordinateurs seront disponibles au 2<sup>e</sup> étage du Centre Multisports (3093, boul. de la Gare, Vaudreuil-Dorion) pour procéder à l'inscription.
- > Un système de file d'attente est en place pour les inscriptions en ligne.

### Heures d'ouverture du Service des loisirs et de la culture

Lundi au jeudi 8 h 30 à 18 h Vendredi 8 h 30 à 16 h 30

### Nous joindre

450 455-3371 option 4 loisirsculture@ville.vaudreuil-dorion.qc.ca

# PROCÉDURE – INSCRIPTION À LA NATATION PRINTEMPS 2019

- 1. Rendez-vous au www.ville.vaudreuil-dorion.qc.ca
- 2. Cliquez sur la flèche de la section Services en ligne au bas de la page d'accueil.

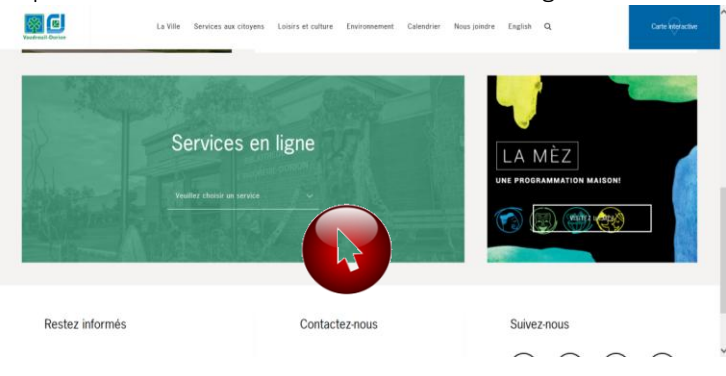

#### 3. Cliquez sur Inscription aux activités

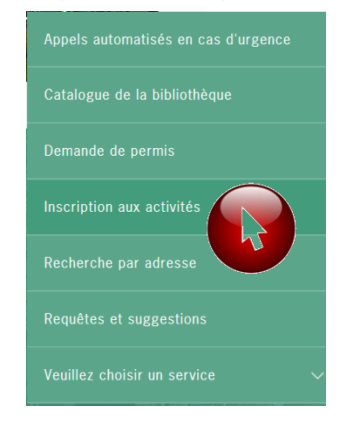

4. Cliquez sur le bouton

### MON INSCRIPTION

5. Vous serez redirigé vers la page d'accueil de votre compte.

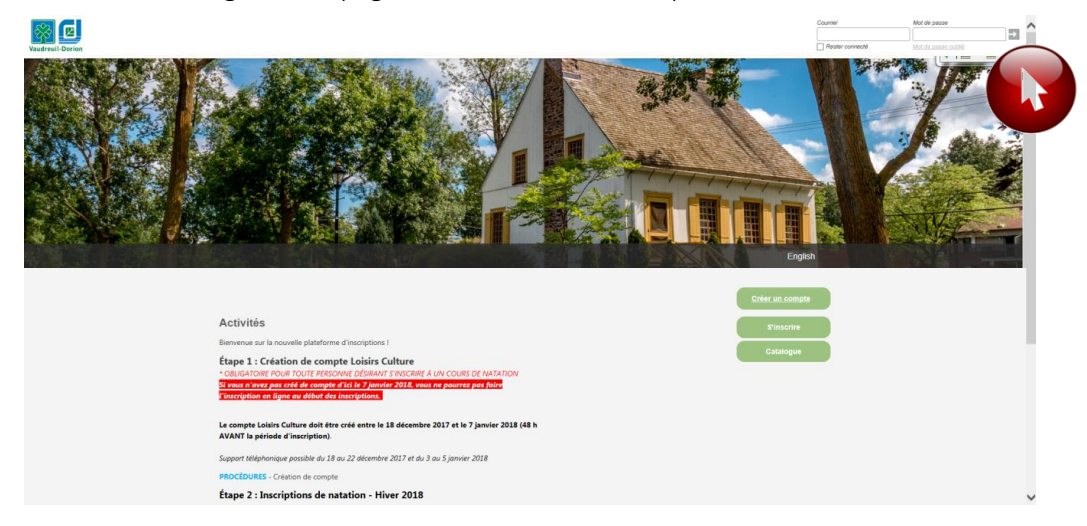

6. Entrez votre courriel et mot de passe. Cliquez sur la flèche pour confirmer.

7. Cliquez sur l'onglet vert Activités.

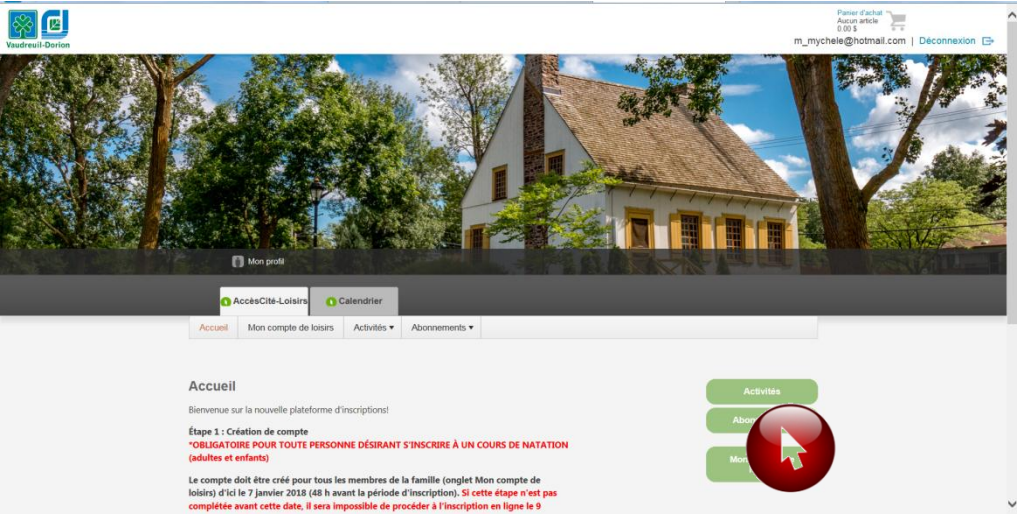

8. Les principales informations concernant l'inscription sont indiquées. Cliquez sur l'onglet vert **S'inscrire**.

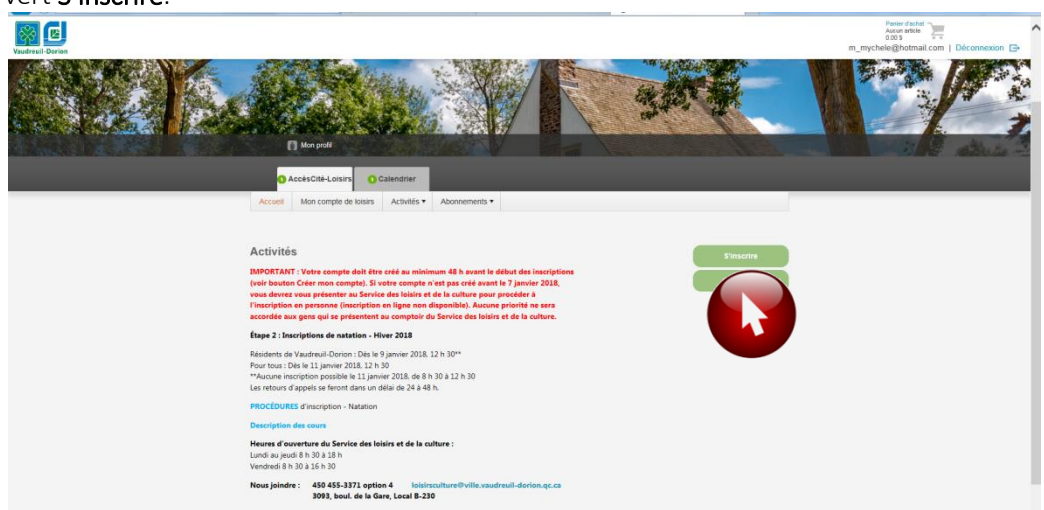

9. Vous serez redirigé vers la file d'attente. Vous pourrez voir le décompte diminuer, au fur et à mesure que les gens quitteront la plateforme d'inscriptions. Veuillez rester connecté afin de conserver votre priorité.

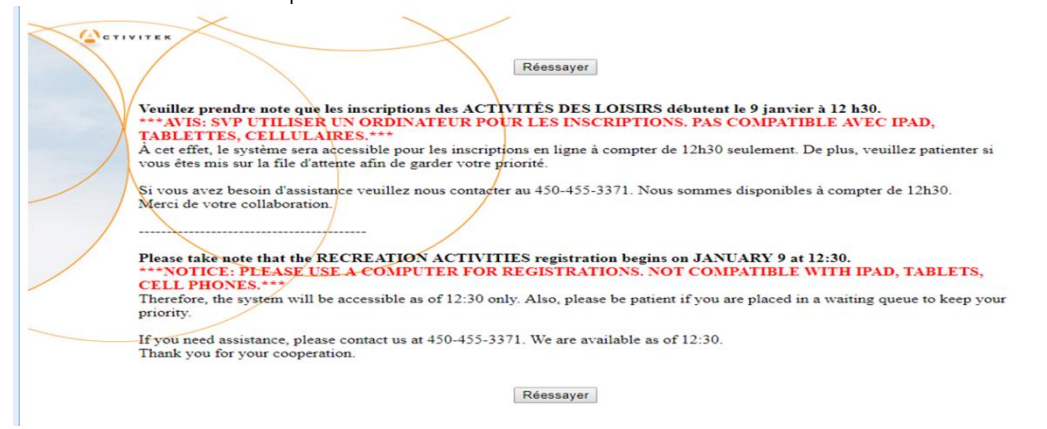

10. Lorsque vous procédez à l'inscription, sélectionnez une première personne à inscrire.

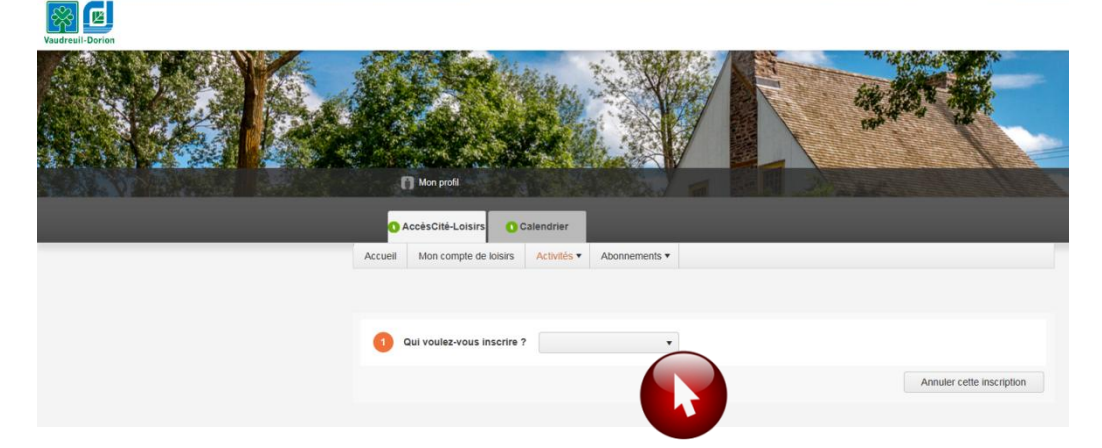

11. Ensuite, choisissez le niveau de natation pour la personne choisie. Veuillez noter que la liste des activités affichées est établie en fonction de l'âge de la personne à inscrire.

| Enfants de 2 à 5 ans     | Activités Préscolaires                        |
|--------------------------|-----------------------------------------------|
| Enfants de 6 à 15 ans    | Activités Junior 1 à 10, Cours de formation   |
| Personnes de 16 ans et + | Activités de Mise en forme, Essentiel 1, 2 et |

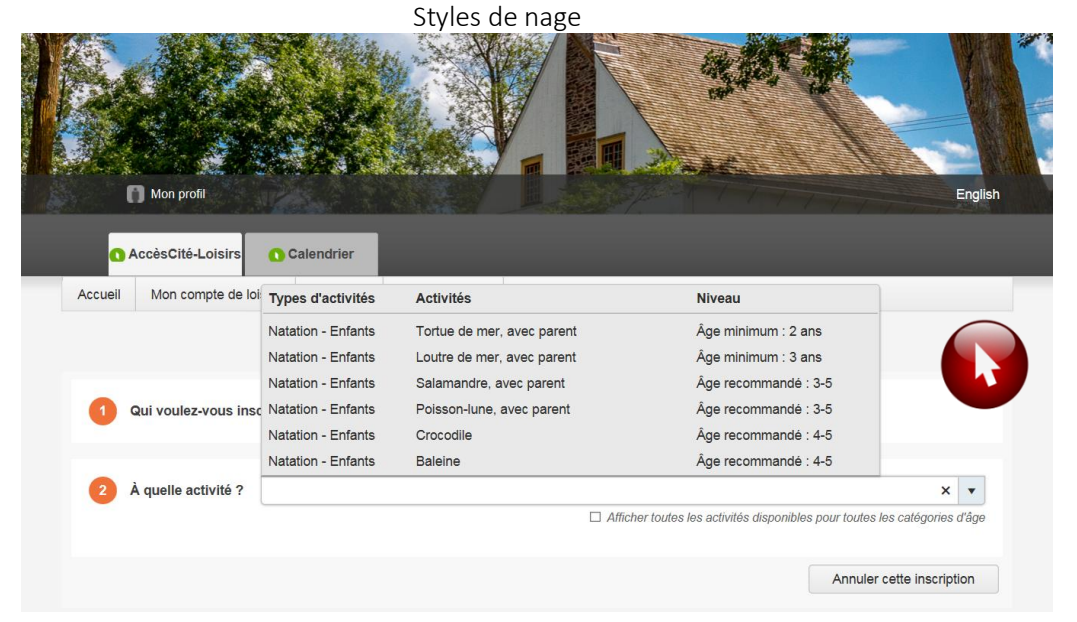

Une description des préalables apparaîtra lorsque votre choix sera fait.

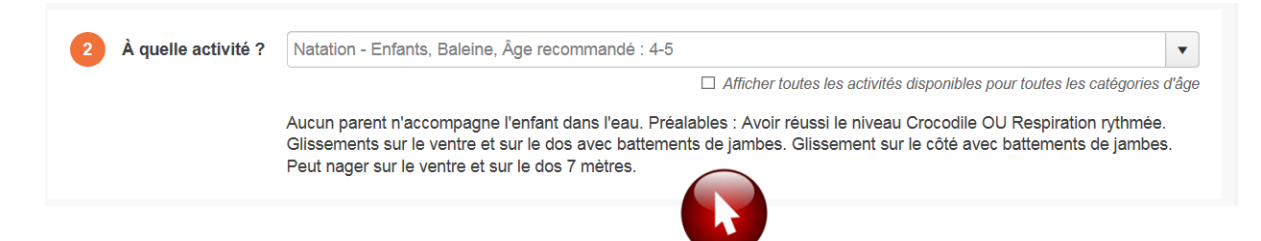

12. Cliquez ensuite sur l'horaire désiré :

|                                                                                    | e activité ?                                       | Natation - Enfants, Baleine, Âge recommand                                                                                                    | é : 4-5                       |                                                      |                                      | × •                                          |         |
|------------------------------------------------------------------------------------|----------------------------------------------------|----------------------------------------------------------------------------------------------------|-------------------------------|------------------------------------------------------|--------------------------------------|----------------------------------------------|---------|
|                                                                                    |                                                    |                                                                                                    | Afficher toutes les activités | disponibles pou                                      | ır toutes les caté                   | gories d'âge                                 |         |
|                                                                                    |                                                    | Aucun parent n'accompagne l'enfant dans l'ea                                                                                                    | Le prix indiqué est le        | e coût du                                            | i cours se                           | lon votre                                    | e lieu  |
|                                                                                    |                                                    | Peut nager sur le ventre et sur le dos 7 mètre                                                                                                    | résidence, sans raba          | is. Lorsq                                            | ue vous a                            | aurez ins                                    | crit to |
|                                                                                    |                                                    |                                                                                                    | les membres de la             | famille,                                             | les calcu                            | uls de ra                                    | abais   |
| 3 Sélectio                                                                         | onnez le gro                                       | upe dans lequel vous voulez inscrire Zoé                                                                                                    | feront automatique            | ment dan                                             | is le panie                          | er d'acha                                    | t.      |
| Groupes                                                                            | 3                                                  |                                                                                                    |                               | Sessions                                             | Disponibilité                        | Prix                                         |         |
|                                                                                    |                                                    |                                                                                                    |                               |                                                      |                                      |                                              | S       |
| <ul> <li>Baleine,</li> </ul>                                                       | - B - Diman                                        | che 11 h 50 à 12 h 20, Âge recommandé : 4-                                                                                                    | 5                             | Hiver 2018                                           | Ouvert                               | 40.00 \$                                     |         |
| <ul><li>Baleine,</li><li>Baleine,</li></ul>                                        | - B - Diman<br>- B - Dim                           | che 11 h 50 à 12 h 20, Âge recommandé : 4-<br>15 à 14 h 45, Âge recommandé : 4-                                                                                   | 5                             | Hiver 2018<br>Hiver 2018                             | Ouvert<br>Ouvert                     | 40.00 \$<br>40.00 \$                         |         |
| <ul> <li>Baleine,</li> <li>Baleine,</li> <li>Baleine,</li> </ul>                   | - B - Diman<br>- B - Dim<br>- B - Din              | che 11 h 50 à 12 h 20, Âge recommandé : 4-<br>15 à 14 h 45, Âge recommandé : 4-<br>5 à 10 h 25, Âge recommandé : 4-5                                              | 5                             | Hiver 2018<br>Hiver 2018<br>Hiver 2018               | Ouvert<br>Ouvert<br>Ouvert           | 40.00 \$<br>40.00 \$<br>40.00 \$             |         |
| <ul> <li>Baleine,</li> <li>Baleine,</li> <li>Baleine,</li> <li>Baleine,</li> </ul> | - B - Diman<br>- B - Dim<br>- B - Din<br>- B - Din | che 11 h 50 à 12 h 20, Âge recommandé : 4-<br>15 à 14 h 45, Âge recommandé : 4-<br>à 10 h 25, Âge recommandé : 4-5<br>11 h 5 h 40 à 14 h 10, Âge recommandé : 4-5 | 5                             | Hiver 2018<br>Hiver 2018<br>Hiver 2018<br>Hiver 2018 | Ouvert<br>Ouvert<br>Ouvert<br>Ouvert | 40.00 \$<br>40.00 \$<br>40.00 \$<br>40.00 \$ |         |

13. Cliquez sur Confirmer l'inscription à ce groupe pour confirmer votre choix.

| À quelle activité ?                                    | Natation - Enfa                                         | nts, Baleine, Åge re                                                 | ecommandé : 4                                       | 5                                                       |                                                |                                    |                  |
|--------------------------------------------------------|---------------------------------------------------------|----------------------------------------------------------------------|-----------------------------------------------------|---------------------------------------------------------|------------------------------------------------|------------------------------------|------------------|
|                                                        |                                                         |                                                                      |                                                     | Afficher toutes les                                     | activités disponibles po                       | ur toutes les caté                 | gories d         |
|                                                        | Aucun parent n'i<br>Glissements sur<br>Peut nager sur l | accompagne l'enfar<br>le ventre et sur le d<br>e ventre et sur le do | nt dans l'eau. P<br>dos avec batter<br>os 7 mètres. | réalables : Avoir réussi le<br>nents de jambes, Glissem | niveau Crocodile OU<br>tent sur le côté avec l | Respiration ryt<br>battements de j | thmée.<br>ambes. |
|                                                        |                                                         |                                                                      |                                                     |                                                         |                                                |                                    |                  |
| Sélectionnez le gro                                    | upe dans lequel                                         | vous voulez inscr                                                    | ire Zoé                                             |                                                         | Sessions                                       | Disponibilité                      | Prix             |
| Sélectionnez le gro<br>Groupes<br>Baleine, - B - Diman | upe dans lequel<br>nche 11 h 50 à 12                    | vous voulez inscr<br>h 20, Âge recomm                                | ire Zoé<br>nandé : 4-5                              |                                                         | Sessions<br>Hiver 2018                         | Disponibilité<br>Ouvert            | Prb              |

L'activité est maintenant ajoutée au panier d'achat. Un minuteur apparaîtra à l'écran.
 Pour inscrire une nouvelle personne, refaire les étapes 10 à 13. Lorsque toutes les personnes sont inscrites, veuillez cliquer sur le Panier d'achat.

|                                                        |                                      |                                                                               |                                                       |                                                                                      |                                                          |                                    |                  | 40.00 \$ | <br>Déconnexior |
|--------------------------------------------------------|--------------------------------------|-------------------------------------------------------------------------------|-------------------------------------------------------|--------------------------------------------------------------------------------------|----------------------------------------------------------|------------------------------------|------------------|----------|-----------------|
| Qui voulez-vous ins                                    | scrire ?                             | Zoé                                                                           | ×                                                     | II vous reste 1                                                                      | 8 mn:51 s pour finalis                                   | er votre tran                      | saction.         |          |                 |
|                                                        |                                      |                                                                               |                                                       |                                                                                      |                                                          |                                    |                  |          |                 |
| A quelle activite ?                                    | Natation -                           | - Enfants, Baleine, Age                                                       | e recommande                                          | Afficher toute:                                                                      | s les activités disponibles po                           | ur toutes les caté                 | gories d'âge     |          |                 |
|                                                        | Aucun pare<br>Glissemen<br>Peut nage | ent n'accompagne l'en<br>ts sur le ventre et sur<br>r sur le ventre et sur le | itant dans l'eau<br>le dos avec ba<br>e dos 7 mètres. | <ol> <li>Prealables : Avoir reus<br/>ittements de jambes. Gli:</li> <li>.</li> </ol> | ssi le niveau Crocodile OU<br>ssement sur le côté avec t | Respiration ryt<br>battements de j | nmee.<br>ambes.  |          |                 |
| e (In all and a la sur                                 |                                      |                                                                               |                                                       |                                                                                      |                                                          |                                    |                  |          |                 |
| Sélectionnez le gro<br>Groupes                         | oupe dans le                         | equel vous voulez ins                                                         | scrire Zoé                                            |                                                                                      | Sessions                                                 | Disponibilité                      | Prix             |          |                 |
| Sélectionnez le gro<br>Groupes<br>Baleine, - B - Dimar | oupe dans le<br>nche 11 h 50         | equel vous voulez ins<br>) à 12 h 20, Âge reco                                | scrire Zoé<br>mmandé : 4-5                            |                                                                                      | Sessions<br>Hiver 2018                                   | Disponibilité<br>Ouvert            | Prix<br>40.00 \$ |          |                 |

15. Un résumé de vos achats apparaîtra à l'écran. Les rabais applicables seront calculés automatiquement. Si tout est beau, cliquez sur + Passer à la caisse.

| Accueil | Mon compte de l          | oisirs Activités 🔻                 | Abonnements 🔻        |                         |                        |           |               |            |
|---------|--------------------------|------------------------------------|----------------------|-------------------------|------------------------|-----------|---------------|------------|
|         |                          |                                    |                      | ll vou:                 | s reste 4 mn:42 s      | pour fina | iliser votre  | transactio |
| Quanti  | té Article               |                                    |                      |                         |                        | Prix      | Escompte      | Montant    |
| Annuler | Marc -<br>1<br>recommand | Junior 3 (à l'aise en e<br>lé : 6+ | au profonde), - J3 - | Dimanche 10 h 45 à 11 h | 25, Âge Modifier       | 50.00 \$  |               | 50.00 \$   |
| Annule  | 1 Zoé - Baleir           | ne, - B - Dimanche 11              | h 50 à 12 h 20, Âge  | recommandé : 4-5        | Modifier               | 40.00 \$  | 8\$           | 32.00 \$   |
| our e   | nlever l'inscr           | ription à un co                    | urs, cliquer s       | ır Annuler.             |                        |           | Sous-Total    | 82.00 \$   |
| eur er  |                          | iption a an oo                     | uro, enquer o        |                         |                        | tį        | ps (5.000%)   | 0.00 \$    |
|         | Pour aiout               | er une nerson                      | ne cliquersi         | r + Aiouter d'aut       | res activités          | t         | vq (9.975%)   | 0.00 \$    |
|         | Four ajour               | er une person                      | ne, cliquer sc       | in Ajouter u aut        | ies activites.         |           | Total         | 82.00 \$   |
|         |                          |                                    | + Acheter d'         | autres abonnements +    | Ajouter d'autres activ | ités      | + Passer à la | caisse     |

16. Répondez aux questions supplémentaires pour chaque personne à inscrire. Lorsque tout est complété, cliquez sur Mettre à jour le profil et passer à la caisse.

| Questions pour Marc                         |                                               |
|---------------------------------------------|-----------------------------------------------|
|                                             |                                               |
| Santé                                       |                                               |
| UT Avez-vous des allergies ?                |                                               |
| Y                                           |                                               |
| 02 Si oui, lesquelles ?                     |                                               |
|                                             |                                               |
|                                             |                                               |
| U3 Quelles sont les reactions allergiques ? |                                               |
|                                             |                                               |
| 04 Souffrez-vous de maladie ? *             |                                               |
| $\checkmark$                                |                                               |
|                                             |                                               |
| 05 Si oui, sélectionnez                     |                                               |
| ×                                           |                                               |
| 06 Prenez-vous des médicaments ? *          |                                               |
|                                             |                                               |
|                                             |                                               |
| 07 Si oui, lesquels ?                       |                                               |
|                                             |                                               |
| 08 Quelle dose 2                            |                                               |
|                                             |                                               |
|                                             | $\sim$                                        |
| 09 Quelle fréquence ?                       | Mettre à jour le profil et passer à la caisse |
|                                             |                                               |
| <b>_</b>                                    |                                               |
| Questions pour Zoé                          |                                               |

17. Un récapitulatif de la commande sera présenté. Si tout est véridique, cliquez sur Payer en ligne.

| 230-3093 BOULE<br>/audreuil-Dorion C<br>Canada J7V 9R2<br>(450) 455-3371 | Maman Exemple<br>EVARD GARE<br>ຊີວິ |
|--------------------------------------------------------------------------|-------------------------------------|
| Modifier cette adr                                                       | il-dorion.qc.ca<br>resse            |
| Récapitulatif de (                                                       | Commande                            |
| Sous-total:                                                              | 82.00 \$                            |
| tps (5.000%):                                                            | 0.00 \$                             |
| tvq (9.975%):                                                            | 0.00 \$                             |
| Montant à paye                                                           | er: 82.00 \$                        |
|                                                                          |                                     |
| Payer en                                                                 | ligne                               |
| Payer en                                                                 | ligne                               |

18. Entrez vos informations de la carte de crédit et cliquez sur Payer pour compléter l'inscription.

| Le paiement sera fait à :                               |                                          |                    |
|---------------------------------------------------------|------------------------------------------|--------------------|
| VILLE DE VAUDREU                                        | IL DORION                                |                    |
| Montant total :                                         |                                          | 82.00 \$ CAD       |
| Numéro de la carte de créd                              | t:                                       |                    |
| Date d'expiration :                                     | 01 🗸 / 2017 🗸                            |                    |
| Adresse électronique :<br>(confirmation de transaction) |                                          |                    |
|                                                         | Il vous reste 14:17 pour effectuer votre | paiement.          |
| La s                                                    | Payer Annuler                            | ts sur la sécurité |
|                                                         | Paiement                                 | inust.             |

### Formulaire de paiement sécurisé

Félicitations, votre inscription est maintenant terminée.

Les activités sélectionnées sont maintenant ajoutées à votre calendrier.

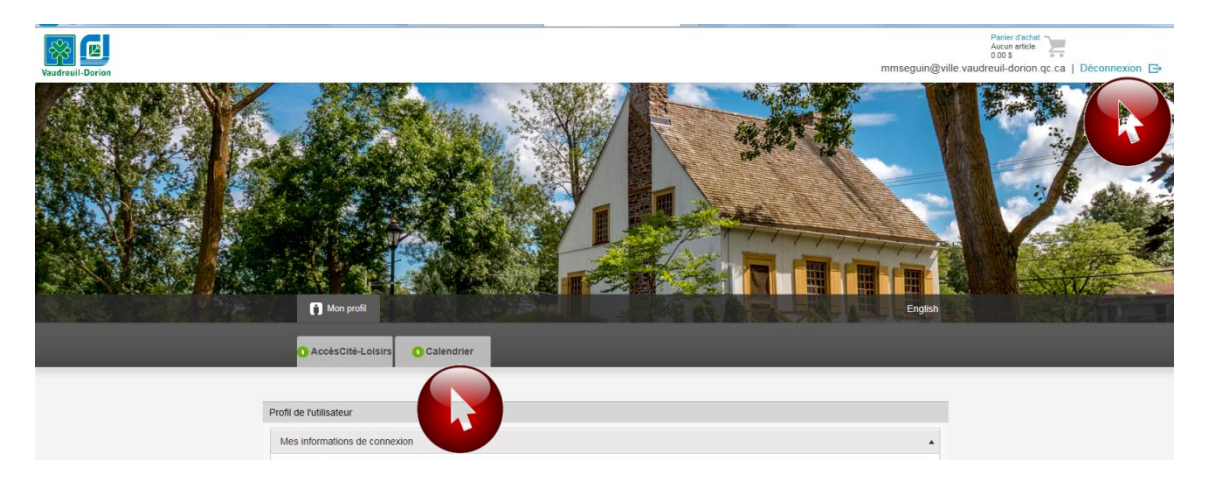

Lorsque tout est complété, cliquez sur Déconnexion.